## MANUAL DE CONEXIÓN DE AGENTE REMOTO

3

**i**filocal

Ir a la barra de tareas de su ordenador y dar click derecho en el icono CrSSL Client.

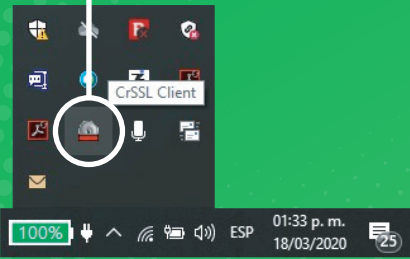

| 4 |   |    |  |
|---|---|----|--|
|   |   | 4  |  |
|   | 4 |    |  |
|   |   | e. |  |
|   |   |    |  |

Mientras se completa la conexion al cliente VPN veremos la levenda. **Connecting to: client** (Esperar unos segundos).

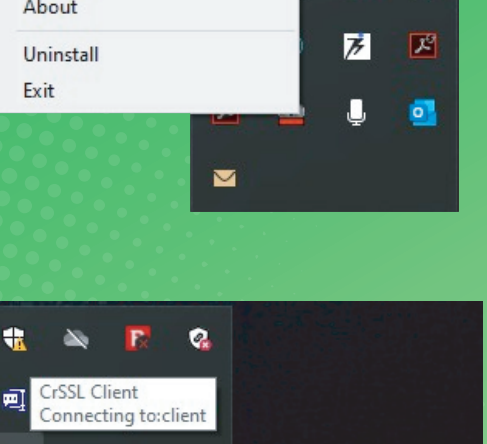

18/03/2020

へ <u>╔</u> 🗐 🕼 ESP

Ir a la opcion Login para que el cliente se ejecute y solicite usuario v contraseña.

2

|   | Login                |                                       |
|---|----------------------|---------------------------------------|
|   | Logout               |                                       |
|   | Show Status          |                                       |
|   | View Log             |                                       |
|   | Proxy Settings       |                                       |
|   | Import Configuration |                                       |
|   | Server Settings      |                                       |
|   | ReadMe               |                                       |
|   | Language             |                                       |
|   | About                | <b>1</b>                              |
|   | Uninstall            | 1 1 1 1 1 1 1 1 1 1 1 1 1 1 1 1 1 1 1 |
|   | Exit                 |                                       |
| 0 |                      | u 🖳                                   |
|   |                      |                                       |
|   |                      |                                       |

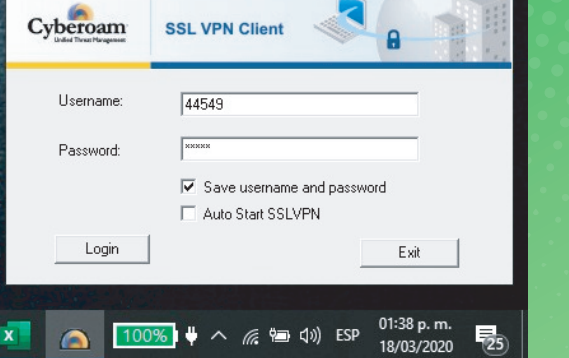

Ingresar su numero de empleado

Cyberoam SSL VPN - User Authentication

en la casilla usuario v contraseña.

## Día 2

Que hacer si iniciaras tu jornada laboral después de haber trabajado correctamente de manera remota.

5

-La barra horizontal del icono del cliente VPN debe cambiar a color Verde.

-Es ahi cuando el cliente VPN estara conectado a la red.

-Al poner el puntero del mouse sobre el icono, lograran apreciar que el estatus indica que estan Connected y con una ip Asignada.

-En este instante ya pueden ejecutar el baragent y podran iniciar sus actividades de gestion y llamadas telefonicas desde inConcert.

Despues de esto abre Internet explorer para ingresar a CRM GABSSA (www.gabssa.net/portales).

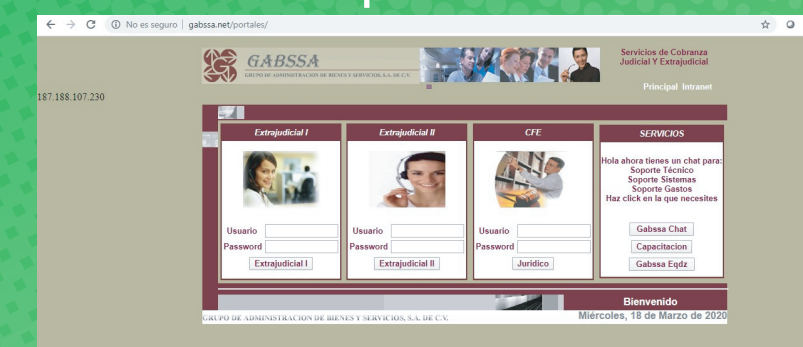

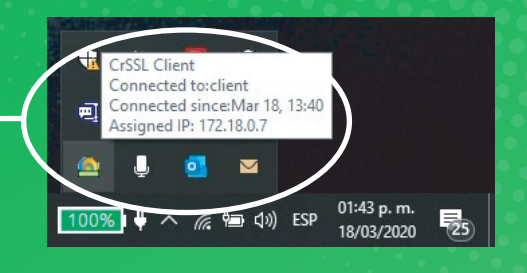

8

Una vez que tengamos conexion VPN en nuestro equipo procedemos a iniciar el baragent de inConcert.

| Username: | soporte0@gabssa |
|-----------|-----------------|
| Password: | ••••            |

En caso de que el navegador les muestre este error oprime la tecla F5 de manera consecutiva hasta que el error desaparezca mostrandoles el inicio al portal.

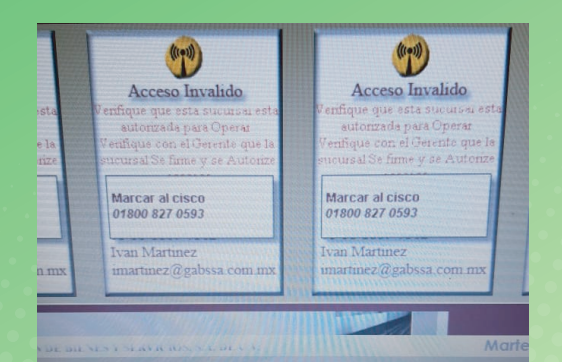